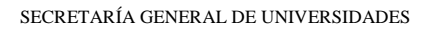

## INSTRUCCIONES PARA SOLICITAR LA NOVACIÓN DE LOS PRÉSTAMOS UNIVERSIDAD

## CONVOCATORIAS 2008, 2009 Y 2010

Para solicitar la novación de los préstamos universidad deberá acceder a la aplicación para rellenar el formulario con un certificado digital de persona física.

Una vez dentro le aparecerá la siguiente pantalla donde deberá pulsar la opción nueva solicitud.

| ación convocatoria 🕐                         |                                                                     | 🖬 Cerrar sesión |
|----------------------------------------------|---------------------------------------------------------------------|-----------------|
|                                              |                                                                     |                 |
| Préstamos para real                          | zar estudios de posgrado 🛯 🎗 💵                                      |                 |
| Préstamos para real<br>Fase actual : Present | izar estudios de posgrado №1 ≗ाळा<br>ación Plazo : 08/03/2019 hasta |                 |
| Préstamos para real<br>Fase actual : Present | izar estudios de posgrado N1 2000<br>ación Plazo : 08/03/2019 hasta |                 |

A continuación deberá cumplimentar la información solicitada. Debe tener en cuenta que los datos de contacto que facilite serán utilizados para comunicarle la subsanación y el resultado de su solicitud.

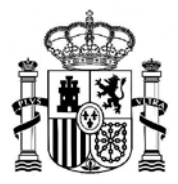

SECRETARÍA GENERAL DE UNIVERSIDADES

| ción convocatoria 🝘                                          |          | 🛛 Volver 🔤 Cerrar sesión   |
|--------------------------------------------------------------|----------|----------------------------|
| amos para realizar estudios de                               | posgrado |                            |
|                                                              |          | (*)Datos de carácter oblig |
| 1                                                            | Guardar  |                            |
| Indice de la solicitud                                       |          | 1 2 Siguiente 35           |
| Datos del solicitante                                        |          |                            |
| Solicitante                                                  |          |                            |
| Nombre (*): Ayuda 😧                                          |          |                            |
| Primer apellido (*): Ayuda 🕢                                 |          |                            |
| Segundo apellido : Ayuda 🚱                                   |          |                            |
| Tipo documento (*):                                          | DNI      |                            |
| Documento (*):                                               |          |                            |
| Datos de contacto                                            |          |                            |
| Correo electrónico a efectos de comunicación<br>(*): Ayuda 😧 |          |                            |
| Teléfono :                                                   |          |                            |
| Teléfono móvil (*): Ayuda                                    |          |                            |
| Datos de la dirección                                        |          |                            |
| Comunidad y provincia (*):                                   | ~        |                            |
| Localidad (*):                                               |          |                            |
| Dirección postal (*):                                        |          |                            |
| Código Postal (*): Ayuda 😧                                   |          |                            |
|                                                              |          |                            |

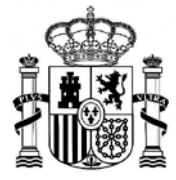

| ación convocatoria 🛽                                                                                                    | 9                                                                                                    |                                                                                                    |                                                                                                    | e in                                                                                                    | nprimir borrador 🖺                                                                                                 | O Volver                                                          | Cerrar sesión                                                                                         |
|----------------------------------------------------------------------------------------------------|----------------------------------------------------------------------------------------------------|----------------------------------------------------------------------------------------------------|----------------------------------------------------------------------------------------------------|----------------------------------------------------------------------------------------------------|----------------------------------------------------------------------------------------------------|-------------------------------------------------------------------|----------------------------------------------------------------------------------------------------|
| ensajes                                                                                                    |                                                                                                    |                                                                                                    |                                                                                                    |                                                                                                    |                                                                                                    |                                                                   | Cerrar mensajes.                                                                                      |
| Acción de gua<br>seleccionar el s                                                                                                    | rdar realizada correctam<br>siguiente paso del proces                                                                                                    | ente. Para continua<br>o de tramitación                                                                               | r puede seguir cun                                                                                              | nplimentando la solicitu                                                                                                    | d, o si ya ha finaliz:                                                                                             | ado, pulsa                                                        | r el botón volver p                                                                                   |
| tamos para real                                                                                                    | lizar estudios de p                                                                                                    | osgrado                                                                                                    |                                                                                                    |                                                                                                    |                                                                                                    |                                                                   |                                                                                                    |
|                                                                                                    |                                                                                                    |                                                                                                    |                                                                                                    |                                                                                                    |                                                                                                    | (*)Dat                                                            | tos de carácter obligat                                                                               |
|                                                                                                    |                                                                                                    |                                                                                                    | Guardar                                                                                                    |                                                                                                    |                                                                                                    |                                                                   |                                                                                                    |
| In                                                                                                    | dice de la solicitud                                                                                                    |                                                                                                    |                                                                                                    |                                                                                                    | < Anterio                                                                                                    | r 1 [                                                             | 2                                                                                                    |
| Datos de la soli                                                                                                    | citud                                                                                                    |                                                                                                    |                                                                                                    |                                                                                                    |                                                                                                    |                                                                   |                                                                                                    |
| Expone                                                                                                    |                                                                                                    |                                                                                                    |                                                                                                    |                                                                                                    |                                                                                                    |                                                                   |                                                                                                    |
| Que, siendo firmant<br>posesión de una rer<br>ligados a la posesio<br>diciembre, por la qu<br>estipuladas en el pu<br>Tecnología, la Innov | e de una póliza de présti<br>ita futura para realizar es<br>in de una renta futura pa<br>ue se regulan los préstar<br>into 3 de la disposición tra<br>vación y la Universidad, | amo regulado por la<br>tudios de Máster uni<br>ara realizar estudios<br>mos universitarios p<br>ansitoria única del R | Orden CIN/2940/20<br>versitario; Orden EE<br>de posgrado de Ma<br>ara realizar estudio:<br>eal Decreto-ley 3/20 | 08, de 14 de octubre, p<br>U/3108/2009, de 17 de<br>áster universitario o de<br>s de posgrado de mást<br>119, de 8 de febrero, de | tor la que se regular<br>noviembre, por la qu<br>Doctorado; u Orden<br>er y de doctorado, o<br>medidas urgentes er | los présta<br>le se regul<br>EDU/3244<br>umple cor<br>n el ámbito | amos ligados a la<br>an los préstamos<br>8/2010, de 17 de<br>n las condiciones<br>o de la Ciencia, la |
| Solicita                                                                                                    |                                                                                                    |                                                                                                    |                                                                                                    |                                                                                                    |                                                                                                    |                                                                   |                                                                                                    |
| Acogerse a la nova<br>Ministerio de Cienci<br>renta a la Agencia                                                                           | ción del instrumento con<br>la, Innovación y Universio<br>Española de Administrac<br>Tributoria                                                                                | tractual de mi présta<br>dades para recabar<br>sión Tributaria en los                                                 | amo de acuerdo cor<br>anualmente, hasta t<br>s términos regulado:                                               | n lo estipulado en la dis<br>inalizar el periodo de a<br>s por la disposición y p                                                 | posición transitoria r<br>mortización del prés<br>or el artículo 95.1 de                                           | mencionad<br>tamo, infor<br>e la Ley 58                           | la, autorizando al<br>mación sobre su<br>8/2003, de <mark>1</mark> 7 de                               |
| Protección de d                                                                                                    | latos de Personales                                                                                                    |                                                                                                    |                                                                                                    |                                                                                                    |                                                                                                    |                                                                   |                                                                                                    |
| Los datos perso                                                                                                    | nales solicitados en este im                                                                                                    | preso son necesarios                                                                                                  | para la tramitación de                                                                                          | la solicitud v podrán ser o                                                                                                    | bieto de tratamiento a                                                                                             | utomatizado                                                       | o y serán tratados de                                                                                 |
| acuerdo a lo est                                                                                                    | ablecido en el Reglamento                                                                                                    | General de Protección                                                                                                 | de Datos, Reglament                                                                                             | to (UE) 2016/679 del Parla                                                                                                    | imento Europeo y del (                                                                                             | Consejo de                                                        | 27 de abril de 2016.                                                                                  |
| El/la solicitante (<br>procedimientos<br>SOLICITANTE.                                                                                      | declara bajo su responsabili<br>relativos a la presente solici                                                                                                    | dad ser ciertos todos l<br>Itud se dirigirán a la dir                                                                 | os datos contenidos e<br>rección postal y electro                                                               | n esta solicitud. A los efec<br>ónica que figura en el apa                                                                        | tos de la práctica de la<br>tado DATOS PERSON                                                                      | notificació<br>NALES DE I                                         | n de todos los<br>LA PERSONA                                                                          |
| El/la solicitante (<br>la Universidad.<br>(*):                                                                                             | declara conocer los término.                                                                                                    | s del Real Decreto-ley                                                                                                | 3/2019, de 8 de febre                                                                                           | ro, de medidas urgentes e                                                                                                    | en el <mark>á</mark> mbito de la Cien                                                                              | cia, la Tecr                                                      | iología, la Innovación                                                                                |
| Firma                                                                                                    |                                                                                                    |                                                                                                    |                                                                                                    |                                                                                                    |                                                                                                    |                                                                   |                                                                                                    |
| Lugar y fecha (*):                                                                                                    |                                                                                                    |                                                                                                    |                                                                                                    |                                                                                                    |                                                                                                    |                                                                   |                                                                                                    |
|                                                                                                    |                                                                                                    |                                                                                                    |                                                                                                    |                                                                                                    |                                                                                                    |                                                                   |                                                                                                    |
| Firmado por :                                                                                                    |                                                                                                    |                                                                                                    |                                                                                                    |                                                                                                    |                                                                                                    |                                                                   |                                                                                                    |

Una vez cumplimentada la información solicitada debe pulsar el botón Guardar.

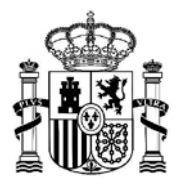

SECRETARÍA GENERAL DE UNIVERSIDADES

En el siguiente paso volveremos a la pantalla inicial, donde se mostrará la solicitud realizada aun en estado de borrador. El usuario podrá ver o modificar la solicitud o, si está de acuerdo con la información introducida, confirmarla; para ello debe pulsar sobre el texto **Confirmar.** 

| ción conv | and the second second se |                     |                                                                                              |        |
|-----------|----------------------------------------------------------------------------------------------------|---------------------|----------------------------------------------------------------------------------------------|--------|
|           | ocatoria 🕐                                                                                                    |                     | Cerrar s                                                                                     | sesión |
| Prést     | amos para realizar estu                                                                                                    | idios de posgrado N |                                                                                              |        |
| F         | ase actual : Presentación                                                                                                    | Plazo : 08/03/201   | 19 hasta                                                                                     |        |
|           |                                                                                                    |                     |                                                                                              |        |
|           | Nuova solicitud                                                                                                    | aiar solicitud      |                                                                                              |        |
|           | Nueva solicituu                                                                                                    | Jai solicitud       |                                                                                              |        |
|           |                                                                                                    | Núme                | ero total de solicitudes: 1                                                                  |        |
|           |                                                                                                    |                     |                                                                                              |        |
|           |                                                                                                    |                     |                                                                                              |        |
|           | Solicitante:                                                                                                    |                     |                                                                                              |        |
|           | Solicitante:                                                                                                    |                     | Estado: En borrador                                                                          |        |
|           | Solicitante:<br>Código solicitud:<br>Fecha creación: 08/03/20                                                                                                    | 19 13:25:52         | Estado: En borrador<br>Fecha confirmación:                                                   |        |
|           | Solicitante:<br>Código solicitud:<br>Fecha creación: 08/03/20<br>Fecha registro:                                                                                                    | 19 13:25:52         | Estado: En borrador<br>Fecha confirmación:<br>Fecha última modificación: 08/03/2019 13:28:55 |        |
|           | Solicitante:<br>Código solicitud:<br>Fecha creación: 08/03/20<br>Fecha registro:<br>Observaciones:                                                                                                    | 19 13:25:52         | Estado: En borrador<br>Fecha confirmación:<br>Fecha última modificación: 08/03/2019 13:28:55 |        |

A continuación la aplicación muestra los datos introducidos y pide la confirmación:

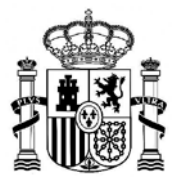

SECRETARÍA GENERAL DE UNIVERSIDADES

| ormación convocatoria 🕐                                                                                    |                                                                                                    | Dimprimir borrador 🖺 DVol                                                                 | ver Cerrar sesión                                |
|----------------------------------------------------------------------------------------------------|----------------------------------------------------------------------------------------------------|-------------------------------------------------------------------------------------------|--------------------------------------------------|
| éstamos para realizar estudios de                                                                          | posgrado                                                                                                    |                                                                                           |                                                  |
|                                                                                                    |                                                                                                    | (                                                                                         | *)Datos de carácter obligato                     |
|                                                                                                    | CONFIRMAR SOLICITU                                                                                                   | D                                                                                         |                                                  |
| La confirmación de la solicitud lleva consig<br>sobre el botón "Confirmar". Pulse sobre<br>botón "Volver". | o el bloqueo de la misma, esto supone no poder m<br>los botones <b>"Anterior</b> " o <b>"Siguiente"</b> para desplaz | odificar ninguno de sus datos. Para realiz<br>zarse por el formulario. Para cancelar la a | zar dicha acción pulse<br>acción, pulse sobre el |
|                                                                                                    | Confirmar                                                                                                    |                                                                                           |                                                  |
| Îndice de la solicitud                                                                                     |                                                                                                    | 1 2 Sigui                                                                                 | iente 🔅                                          |
| Datos del solicitante                                                                                      |                                                                                                    |                                                                                           |                                                  |
| Solicitante                                                                                                |                                                                                                    |                                                                                           |                                                  |
| Nombre (*): Ayuda 😧                                                                                        |                                                                                                    |                                                                                           |                                                  |
| Primer apellido (*): Ayuda 🥹                                                                               |                                                                                                    |                                                                                           |                                                  |
| Segundo apellido : Ayuda 🕗                                                                                 |                                                                                                    |                                                                                           |                                                  |
| Tipo documento (*):                                                                                        | DNI                                                                                                    |                                                                                           |                                                  |
| Documento (*):                                                                                             |                                                                                                    |                                                                                           |                                                  |
| Datos de contacto                                                                                          |                                                                                                    |                                                                                           |                                                  |
| Correo electrónico s efectos de comunicación<br>(*): Ayuda 😧                                               |                                                                                                    |                                                                                           |                                                  |
| Teléfono :                                                                                                 |                                                                                                    |                                                                                           |                                                  |
| Teléfono móvil (*): Ayuda 🚱                                                                                |                                                                                                    |                                                                                           |                                                  |
| Datos de la dirección                                                                                      |                                                                                                    |                                                                                           |                                                  |
| Comunidad y provincia (*):                                                                                 | ~                                                                                                    |                                                                                           |                                                  |
| Localidad (*):                                                                                             |                                                                                                    |                                                                                           |                                                  |
| Dirección postal (*):                                                                                      |                                                                                                    |                                                                                           |                                                  |
| Código Postal (*): Ayuda 😧                                                                                 |                                                                                                    |                                                                                           |                                                  |
|                                                                                                    |                                                                                                    |                                                                                           | 1.4                                              |

En la siguiente pantalla se bloquea la información para iniciar el proceso de la firma digital de la solicitud; para ello debe pulsarse el botón *Volver*.

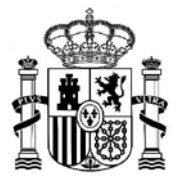

SECRETARÍA GENERAL DE UNIVERSIDADES

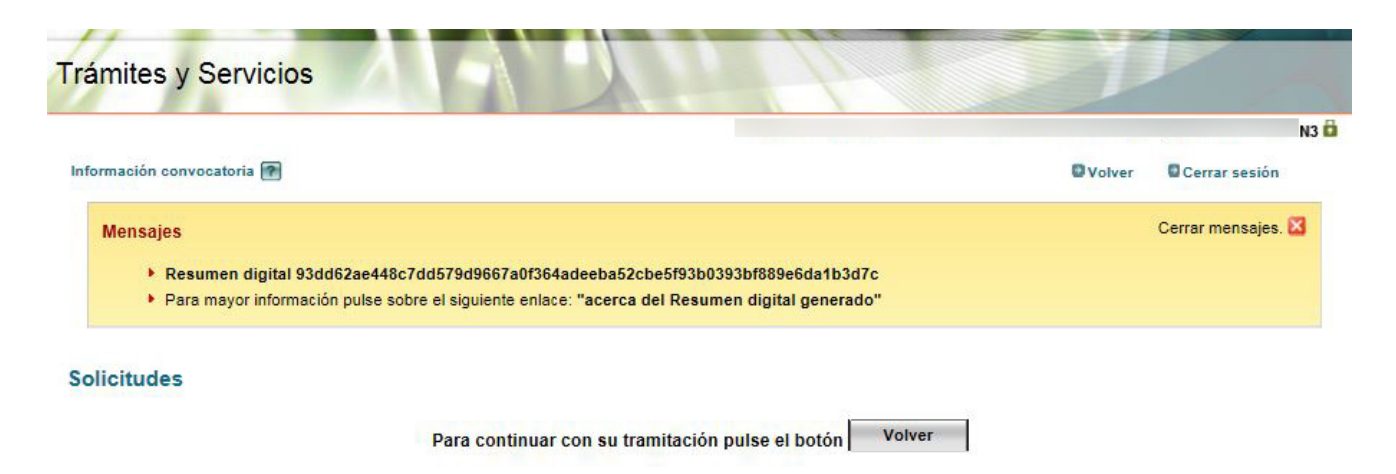

Esto devuelve al usuario a la pantalla inicial, donde deberá seleccionar la opción Registrar electrónicamente:

|           |                                                                                                    |                                           | -                                                                                                    |
|-----------|----------------------------------------------------------------------------------------------------|-------------------------------------------|----------------------------------------------------------------------------------------------------|
| ción conv | vocatoria 🕐                                                                                                 |                                           | Cerrar sesi                                                                                                    |
| Prést     | tamos para realizar estu                                                                                    | dios de posgrado N1 💵                     |                                                                                                    |
|           | Fase actual · Dresentación                                                                                  | Plazo : 08/03/2019 hasta                  |                                                                                                    |
|           |                                                                                                    | 1 120 . 00/03/2013/10/10/10/10            |                                                                                                    |
| 22        |                                                                                                    | 11                                        |                                                                                                    |
|           | Nueva solicitud Cop                                                                                         | iar solicitud                             |                                                                                                    |
|           |                                                                                                    |                                           |                                                                                                    |
|           |                                                                                                    |                                           |                                                                                                    |
|           |                                                                                                    | Número total de s                         | olicitudes: 1                                                                                                    |
|           |                                                                                                    | Número total de s                         | olicitudes: 1                                                                                                    |
| ۲         | Solicitante:                                                                                                | Número total de s                         | olicitudes: 1                                                                                                    |
| ۲         | Solicitante:<br>Código solicitud: PNI19//                                                                   | Número total de s                         | olicitudes: 1<br>Estado: Pendiente de registro                                                                                              |
| ۲         | Solicitante:<br>Código solicitud: PNI19/0<br>Fecha creación: 08/03/201                                      | Número total de s<br>10005<br>19 13:25:52 | olicitudes: 1  Estado: Pendiente de registro  Fecha confirmación: 08/03/2019 13:33:17                                                       |
| ۲         | Solicitante:<br>Código solicitud: PNI19/0<br>Fecha creación: 08/03/201<br>Fecha registro:                   | Número total de s<br>10005<br>19 13:25:52 | olicitudes: 1  Estado: Pendiente de registro  Fecha confirmación: 08/03/2019 13:33:17  Fecha última modificación: 08/03/2019 13:33:17       |
| ۲         | Solicitante:<br>Código solicitud: PNI19/0<br>Fecha creación: 08/03/201<br>Fecha registro:<br>Observaciones: | Número total de s<br>10005<br>19 13:25:52 | olicitudes: 1<br>Estado: Pendiente de registro<br>Fecha confirmación: 08/03/2019 13:33:17<br>Fecha última modificación: 08/03/2019 13:33:17 |

La aplicación informa de los requisitos para la firma digital:

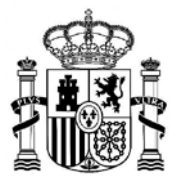

| Volver Ce<br>ce                | l Cerrar sesión<br>rrar mensajes. |
|--------------------------------|-----------------------------------|
| Ce<br>e registre su solicitud. | rrar mensajes.                    |
| e registre su solicitud.       |                                   |
|                                |                                   |
|                                |                                   |
|                                |                                   |
|                                |                                   |

Al pulsar sobre la opción *Registro electrónico* aparece la siguiente pantalla:

| Registro electrónico                                                                                                    |                               |
|----------------------------------------------------------------------------------------------------|-------------------------------|
| Proceso de firma electrónica                                                                                                    |                               |
|                                                                                                    | Ayuda Dopias de justificantes |
| Información de la documentación y descarga de adjuntos<br>Datos                                                                                             |                               |
| DNI:<br>NOMBRE:<br>ASUNTO: Préstamos para realizar estudios de posgrado<br>ORGANO AL QUE SE DIRIGE: Subdirección de Formación del Profesorado Universitario |                               |
| Ficheros adjuntos                                                                                                    | ,                             |

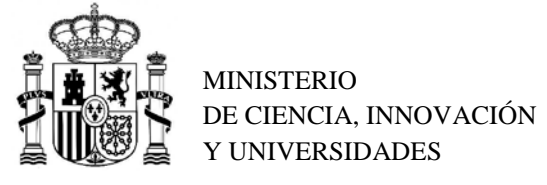

SECRETARÍA GENERAL DE UNIVERSIDADES

Al pulsar Acceder al proceso de firma electrónica, botón azul, se abre la aplicación @Firma.

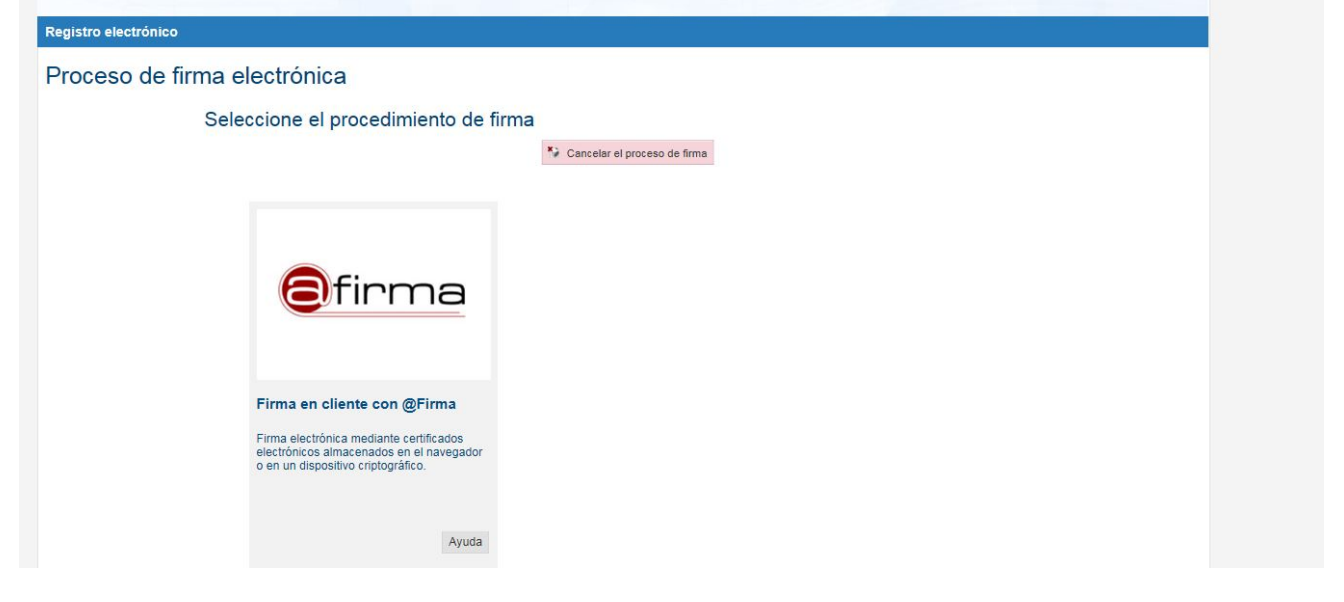

La siguiente pantalla muestra los datos del certificado digital seleccionado para la firma, que tiene que estar a nombre del solicitante.

| Firma en cliente con @Firma (Tiene 2 intentos)                                   |
|----------------------------------------------------------------------------------|
| Datos que se van a firmar:                                                       |
| DNI:                                                                             |
| NOMBRE:                                                                          |
| ASUNIO: Préstamos para realizar estudios de posgrado                             |
| ORGANO AL QUE SE DIRIGE: Subdirección de Formación del Profesorado Universitario |
|                                                                                  |
| Ficheros adjuntos (1):                                                           |
|                                                                                  |

El último paso del proceso para la firma de la solicitud muestra el número de solicitud y ofrece la posibilidad de descargar el justificante de presentación con el CSV.

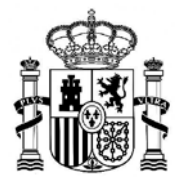

SECRETARÍA GENERAL DE UNIVERSIDADES

## Registro electrónico Proceso de firma electrónica Image: Ayuda image: Ayuda image: Ayuda